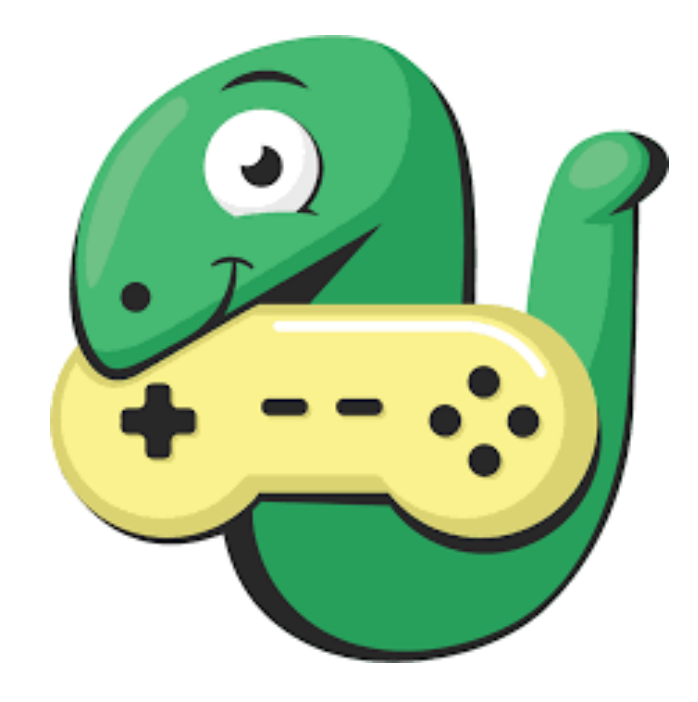

# ¿Cómo programa Mario en Python 3?

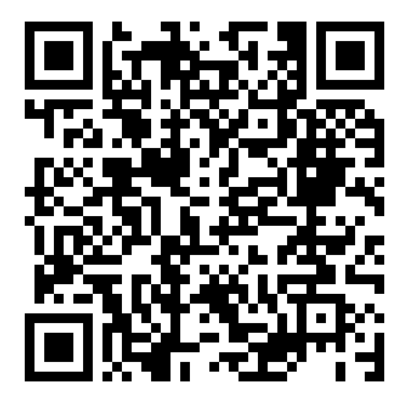

Este tutorial está obtenido de un tutorial en YouTube del canal Mario en Python.

En el código QR tendrás acceso a los 5 videotutoriales de que consta el curso.

Para descargar el material accede al siguiente enlace:

https://github.com/mundo-python/mario\_arcade\_python

## PROGRAMA CON PYTHON UTILIZANDO LA LIBRERÍA ARCADE

PERE MANEL VERDUGO ZAMORA

Web: www.peremanelv.com pereverdugo@gmail.com

## Contenido

| 1 Introducción              | 2  |
|-----------------------------|----|
| 2 Como programar la ventana | 3  |
| 3 Con la parte de diseño    | 5  |
| 4 Movimiento                | 9  |
| 5 Física (Gravedad)         | 12 |

## 1.- Introducción

Vamos a realizar un simple proyecto de Mario.

Para instalar la librería arcade, desde Cmd de Windows escribimos:

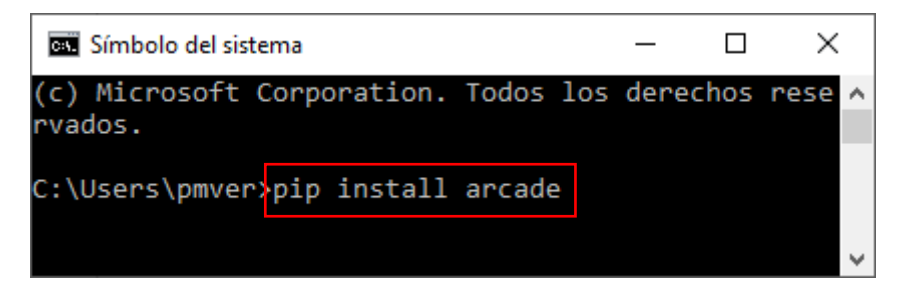

Automáticamente va a descargar e instalar la librería.

En la portada del tutorial hay un link de descargar para que puedas agregas estos archivos a tu proyecto.

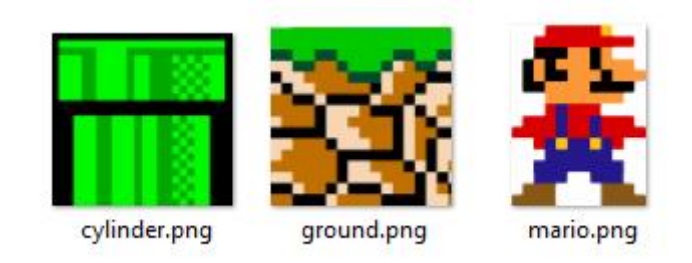

Tendrá que ir en la misma carpeta donde vayamos a realizar el proyecto.

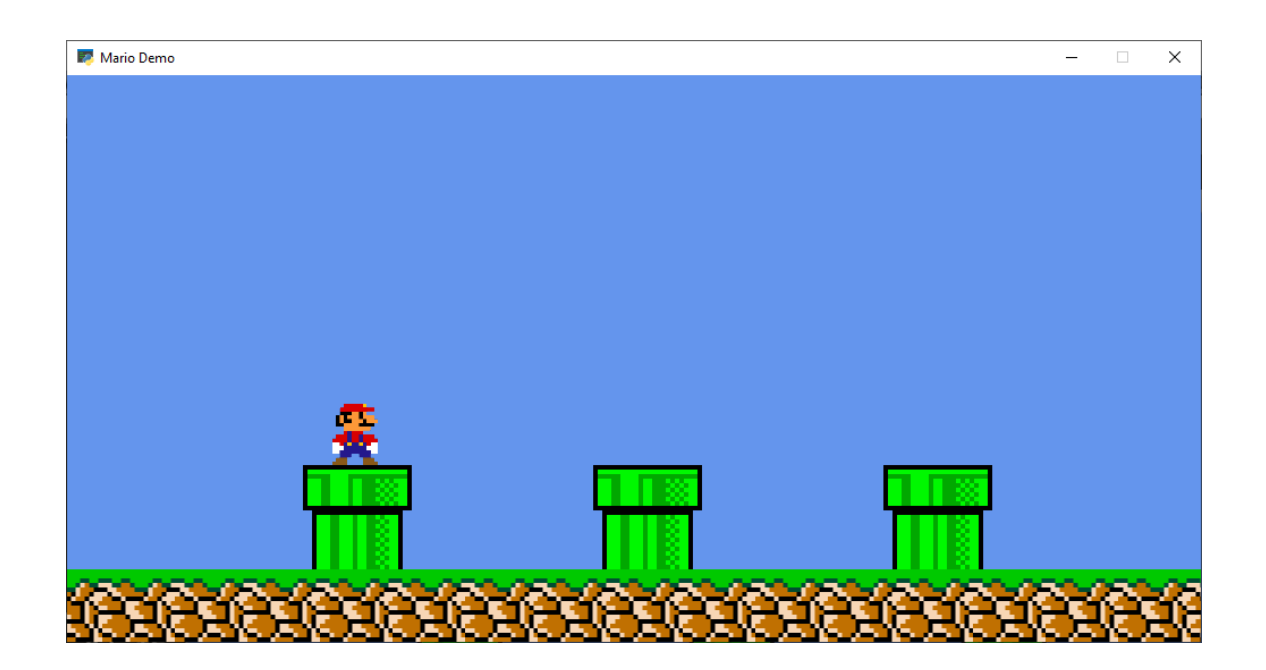

## 2.- Como programar la ventana.

Vamos a crear un nuevo archivo llamado mario.py.

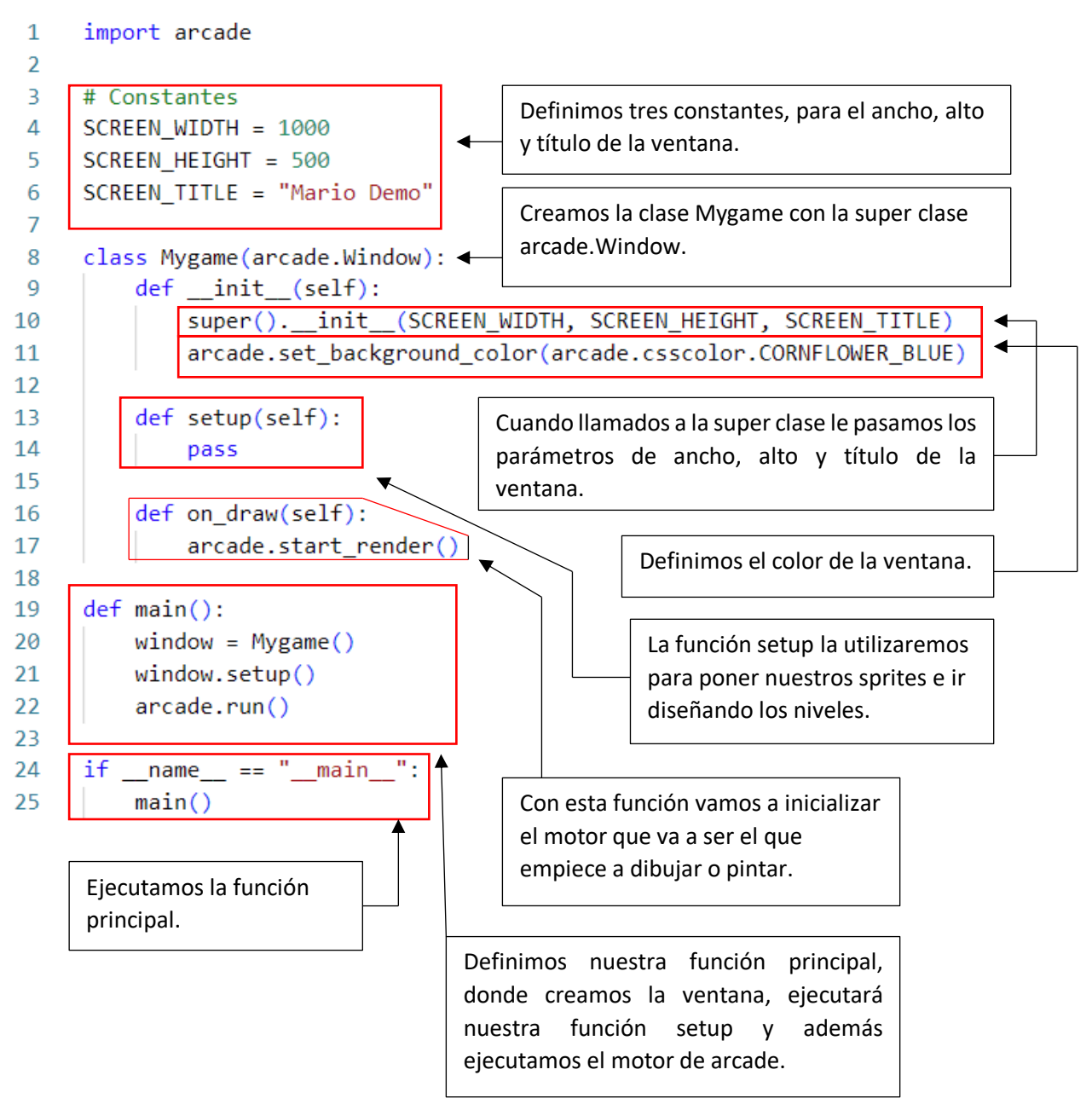

#### Este será el resultado:

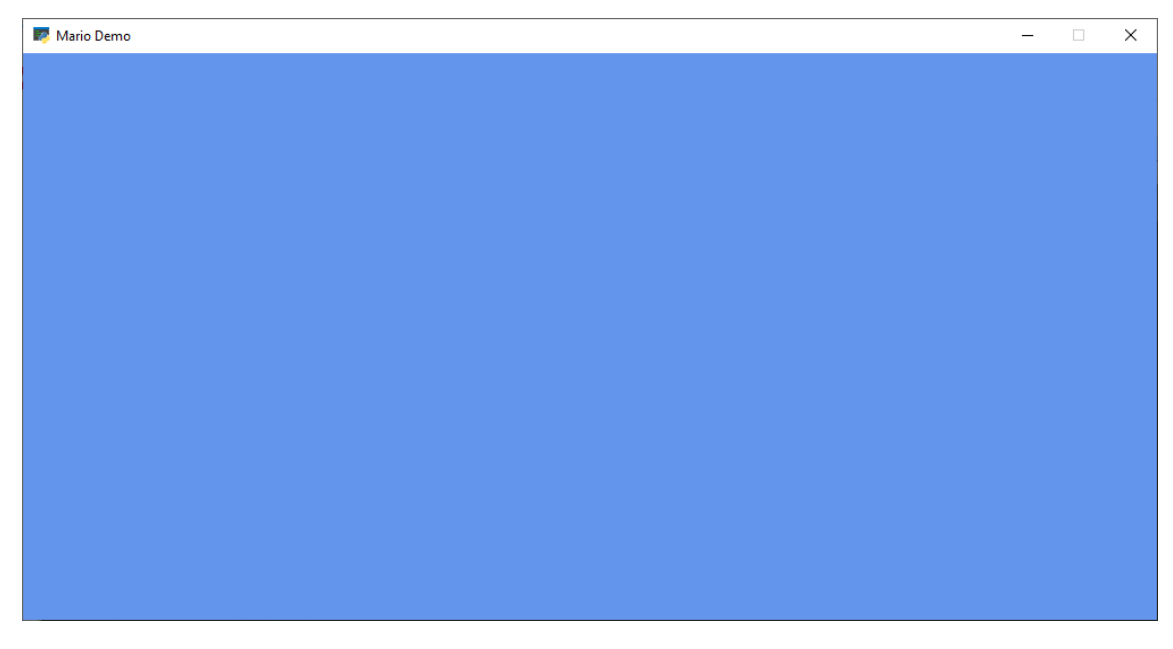

En el siguiente capítulo veremos como podemos agregar a nuestro Mario y los Sprite.

## 3.- Con la parte de diseño

Lo primero que vamos a hacer es agregar a nuestro personaje.

```
1
     import arcade
 2
 3
     # Constantes
 4
     SCREEN WIDTH = 1000
 5
     SCREEN_HEIGHT = 500
 6
     SCREEN TITLE = "Mario Demo"
 7
 8
     # Constantes para escalar los sprites
                                                         Vamos a declarar 3 constantes
9
     CHARTER_SCALING = 0.17
10
     GROUND SCALING = 0.20
                                                         para escalar los Sprites.
11
     CYLINDER SCALING = 0.20
12
13
     class Mygame(arcade.Window):
14
          def init (self):
15
               super().__init__(SCREEN_WIDTH, SCREEN_HEIGHT, SCREEN_TITLE)
16
               arcade.set_background_color(arcade.csscolor.CORNFLOWER_BLUE)
17
              # Listas que contendran nuestros sprites
18
                                                                     Creamos 3 listas
              self.coin_list = None
19
                                                                     que van a contener
20
              self.wall_list = None
                                                                     nuestros Sprites.
              self.player_list = None
21
22
              # Variable del sprite jugador
23
                                                            Creamos una variable que
24
              self.player_sprite = None
                                                            contendrá el Sprite del jugador.
25
26
          def setup(self):
              self.player_list = arcade.SpriteList()
27
                                                                    Inicializamos las listas.
28
              self.wall list = arcade.SpriteList()
              self.coin_list = arcade.SpriteList()
29
30
                                     El objeto arcade.SpriteList nos va permitir controlar las colisiones.
              # Crear el jugador
31
          1
32
              image_source = "mario.png"
          2
33
          3
              self.player sprite = arcade.Sprite(image source, CHARTER SCALING)
          4
34
              self.player_sprite.center_x = 64
          5
              self.player_sprite.center_y = 93
35
              self.player_list.append(self.player_sprite)
36
37
                                         Agregamos a nuestro jugador.
38
          def on draw(self):
                                         1 Cargamos la imagen desde nuestra carpeta.
39
              arcade.start_render()
                                         2 La escalamos al porcentaje CHARTER SCALING.
40
              self.player_list.draw()
                                         3 Configuramos la coordenada x.
41
      def main():
                                         4 Configuramos la coordenada y.
          window = Mygame()
42
                                         5 Lo añadimos a la lista player list.
          window.setup()
43
44
          arcade.run()
45
                                       Pinta el personaje.
      if __name__ == "__main__":
46
47
          main()
```

#### Este será el resultado:

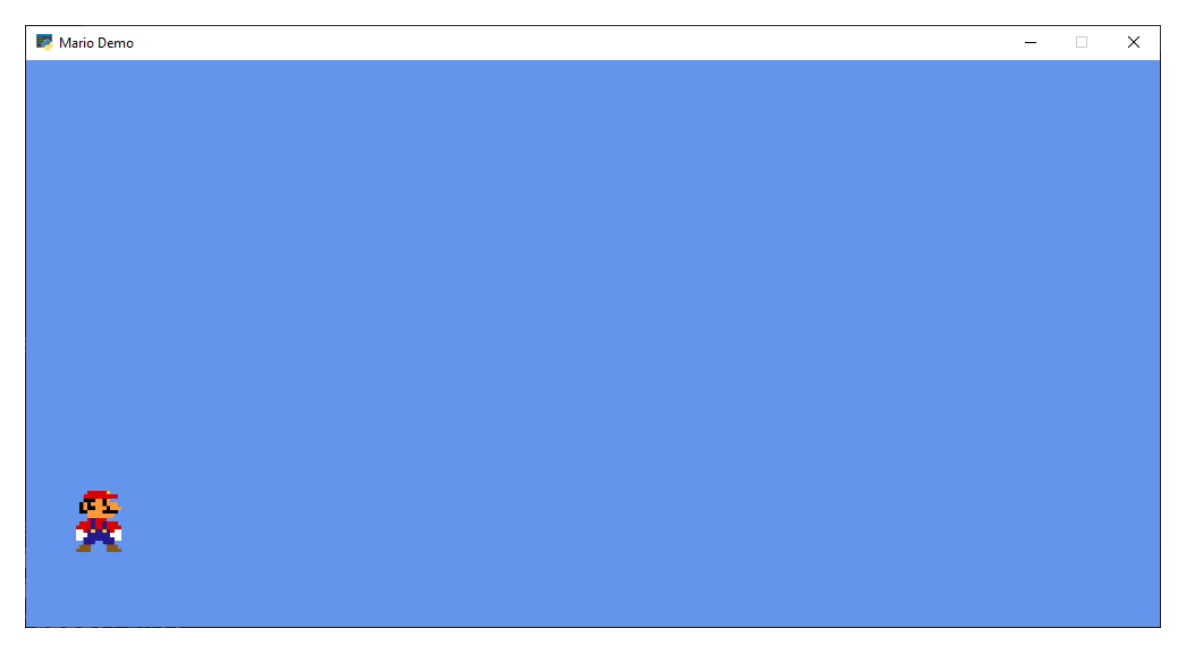

Ahora vamos a agregar el suelo.

| 26   | def | <pre>setup(self):</pre>                                                      |
|------|-----|------------------------------------------------------------------------------|
| 27   |     | <pre>self.player_list = arcade.SpriteList()</pre>                            |
| 28   |     | <pre>self.wall_list = arcade.SpriteList()</pre>                              |
| 29   |     | <pre>self.coin_list = arcade.SpriteList()</pre>                              |
| 30   |     |                                                                              |
| 31   |     | # Crear el jugador                                                           |
| 32   |     | <pre>image_source = "mario.png"</pre>                                        |
| 33   |     | <pre>self.player_sprite = arcade.Sprite(image_source, CHARTER_SCALING)</pre> |
| 34   |     | <pre>self.player_sprite.center_x = 64</pre>                                  |
| 35   |     | <pre>self.player_sprite.center_y = 93</pre>                                  |
| 36   |     | <pre>self.player_list.append(self.player_sprite)</pre>                       |
| 37   |     |                                                                              |
| 38   |     | # Crear el suelo                                                             |
| 39 🖂 |     | for x in range(0, 1250, 64):                                                 |
| 40   |     | <pre>wall = arcade.Sprite("ground.png", GROUND_SCALING)</pre>                |
| 41   |     | wall.center_x = x                                                            |
| 42   |     | wall.center_y = $32$                                                         |
| 43   |     | <pre>self.wall_list.append(wall)</pre>                                       |

Hacemos un bucle for para pintar el suelo para ello x tendrá los valores 0 hasta 1250 con un incremento de 64, esto nos permite dibujar todo el suelo.

Cargamos la imagen ground.png que utilizamos para el suelo, le damos las coordenadas de x e y, por último lo agregamos a una lista (wall\_list).

| 45 | <pre>def on_draw(self):</pre>      | Dibujamos la lista wall list que |
|----|------------------------------------|----------------------------------|
| 46 | arcade.start_render()              | contiene todos los Sprites del   |
| 47 | <pre>self.player_list.draw()</pre> | suelo con sus respectivas        |
| 48 | <pre>self.wall_list.draw() </pre>  | coordenadas.                     |

#### Este será el resultado:

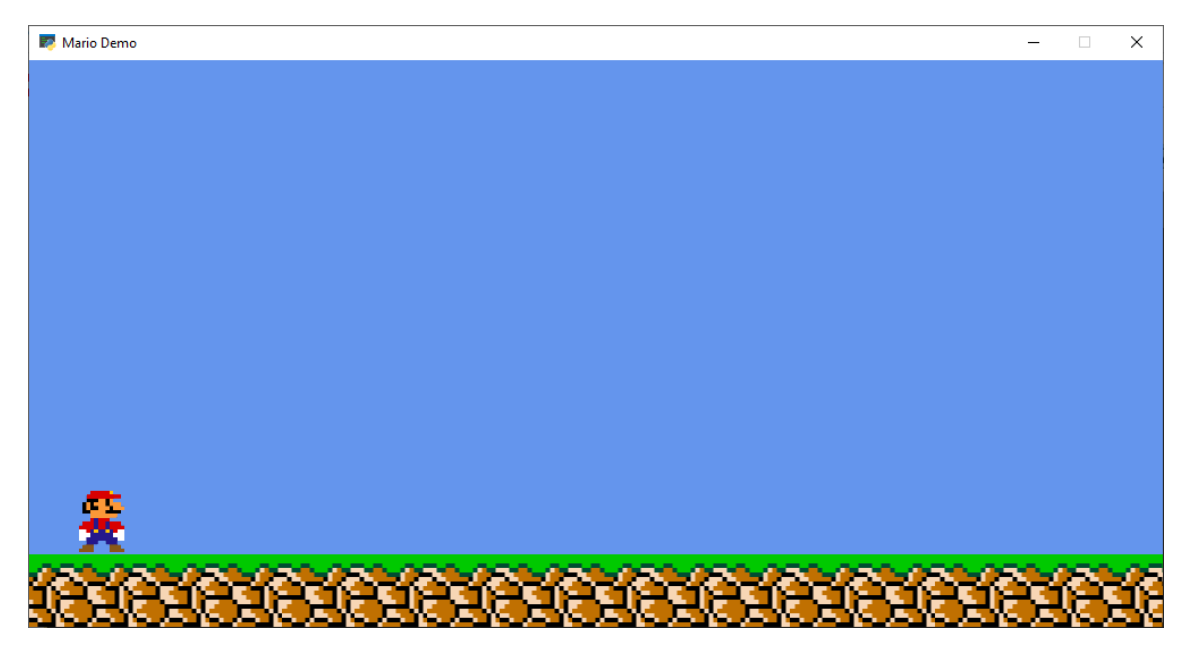

Ahora vamos a crear los cilindros.

| 31 |                                      | # Crear el jugador                                                       |                                          |  |  |
|----|--------------------------------------|--------------------------------------------------------------------------|------------------------------------------|--|--|
| 32 |                                      | <pre>image_source = "mario.png"</pre>                                    |                                          |  |  |
| 33 |                                      | <pre>self.player_sprite = arcade.Sprite(image_source, CHARTER_SCAN</pre> |                                          |  |  |
| 34 |                                      | <pre>self.player_sprite.center_x = 64</pre>                              |                                          |  |  |
| 35 |                                      | <pre>self.player_sprite.center_y = 93</pre>                              |                                          |  |  |
| 36 |                                      | <pre>self.player_list.append(self.player_sprite)</pre>                   |                                          |  |  |
| 37 |                                      |                                                                          |                                          |  |  |
| 38 |                                      | # Crear el suelo                                                         |                                          |  |  |
| 39 |                                      | for x in range(0, 1250, 64):                                             |                                          |  |  |
| 40 |                                      | <pre>wall = arcade.Sprite("ground.png", GROUND_SCALING)</pre>            |                                          |  |  |
| 41 |                                      | wall.center_x = $x$                                                      |                                          |  |  |
| 42 |                                      | wall.center_y = $32$                                                     | Creamos una lista de 3 elementos que     |  |  |
| 43 |                                      | <pre>self.wall_list.append(wall)</pre>                                   | a su ver tiene otra lista de 2 elementos |  |  |
| 44 |                                      |                                                                          | con las coordenadas de los cilindros.    |  |  |
| 45 | # Crear los cilindros con una lista. |                                                                          |                                          |  |  |
| 46 |                                      | coordinate_list = [[512, 110], [256, 110], [768, 110]]                   |                                          |  |  |
| 47 |                                      |                                                                          |                                          |  |  |
| 48 |                                      | <pre>for coordinate in coordinate_list:</pre>                            |                                          |  |  |
| 49 |                                      | <pre>wall = arcade.Sprite("cylinder.png", CYLINDER_SCALING)</pre>        |                                          |  |  |
| 50 |                                      | wall.position = coordinate                                               |                                          |  |  |
| 51 |                                      | # Añadiendo a la lista                                                   |                                          |  |  |
| 52 |                                      | <pre>self.wall_list.append(wall)</pre>                                   |                                          |  |  |

Con un ciclo for recorremos toda la lista de coordenadas y vamos creando cilindros con sus respectivas coordenadas que al final lo añadimos a la lista wall\_list.

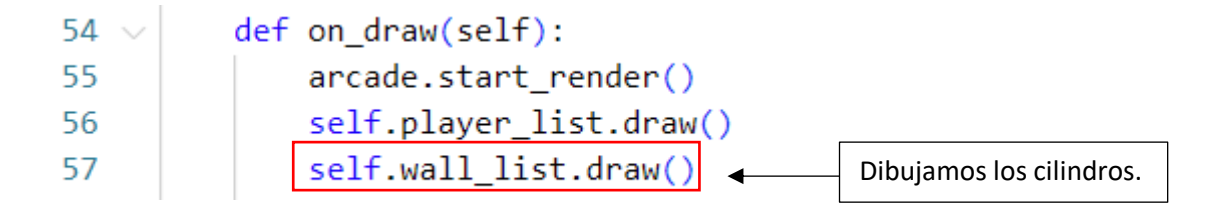

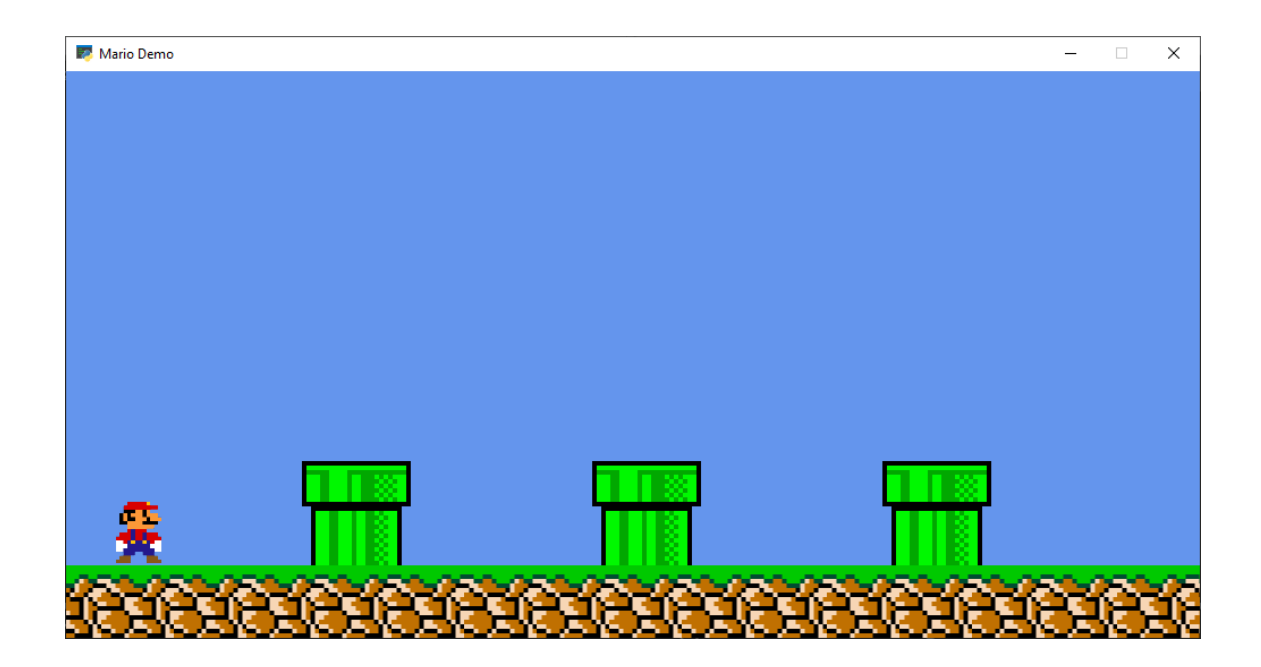

### 4.- Movimiento

Estas has sido las modificaciones:

import arcade

```
# Constantes
SCREEN WIDTH = 1000
SCREEN_HEIGHT = 500
SCREEN_TITLE = "Mario Demo"
# Constantes para escalar los sprites
CHARTER SCALING = 0.17
GROUND_SCALING = 0.20
CYLINDER_SCALING = 0.20
# Velocidad del jugador
                                       Declaramos una constante
PLAYER MOVEMENT SPEED = 5
                                       para la velocidad del jugador.
class Mygame(arcade.Window):
    def __init__(self):
        super().__init__(SCREEN_WIDTH, SCREEN_HEIGHT, SCREEN_TITLE)
        arcade.set_background_color(arcade.csscolor.CORNFLOWER_BLUE)
        # Listas que contendran nuestros sprites
        self.coin list = None
        self.wall list = None
        self.player_list = None
        # Variable del sprite jugador
        self.player_sprite = None
    def setup(self):
        self.player_list = arcade.SpriteList()
        self.wall_list = arcade.SpriteList()
        self.coin_list = arcade.SpriteList()
        # Crear el jugador
        image source = "mario.png"
        self.player_sprite = arcade.Sprite(image_source, CHARTER_SCALING)
        self.player_sprite.center_x = 64
        self.player_sprite.center_y = 93
        self.player list.append(self.player sprite)
        # Crear el suelo
        for x in range(0, 1250, 64):
            wall = arcade.Sprite("ground.png", GROUND_SCALING)
            wall.center_x = x
            wall.center_y = 32
```

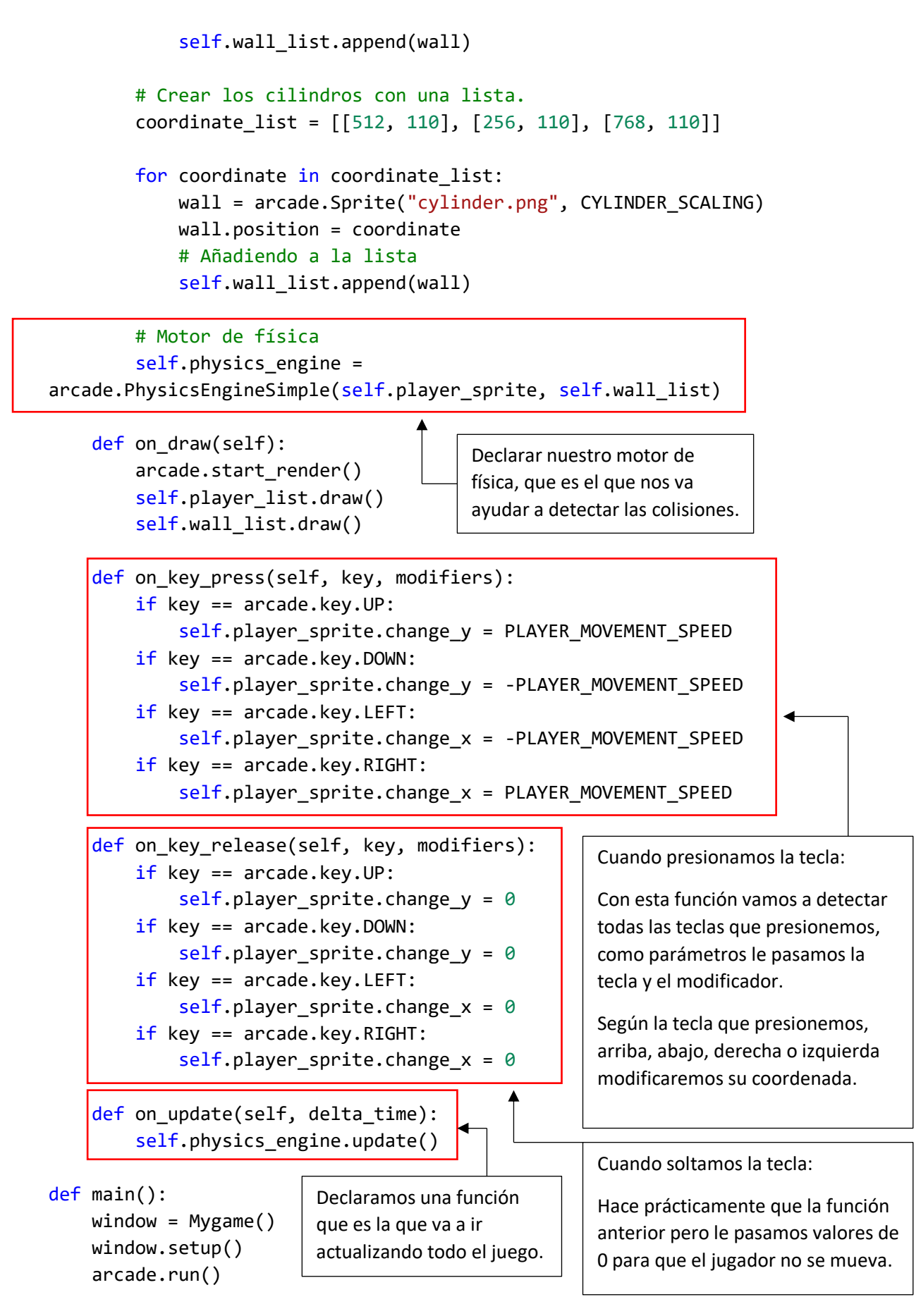

```
if __name__ == "__main__":
```

#### main()

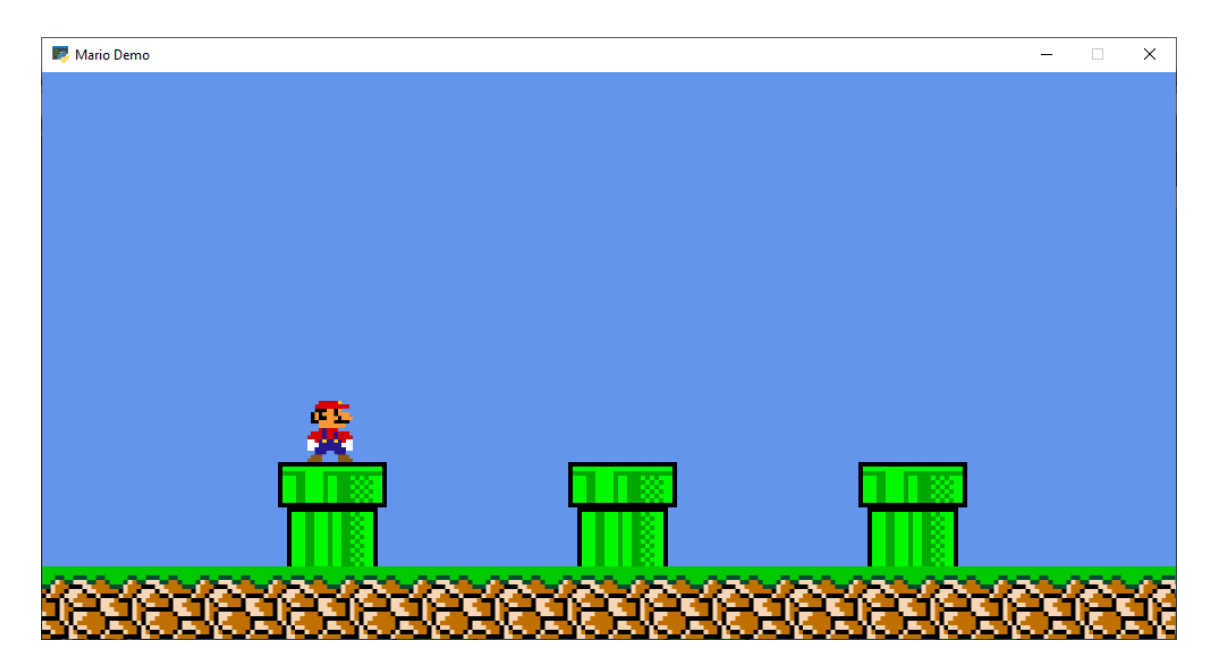

Lo único que no tenemos es gravedad, pero si que detecta las colisiones.

## 5.- Física (Gravedad)

Vamos a ver las modificaciones:

import arcade

```
# Constantes
SCREEN_WIDTH = 1000
SCREEN_HEIGHT = 500
SCREEN_TITLE = "Mario Demo"
# Constantes para escalar los sprites
CHARTER SCALING = 0.17
GROUND_SCALING = 0.20
CYLINDER_SCALING = 0.20
# Velocidad del jugador
                                     Definimos dos constantes GRAVITY
PLAYER MOVEMENT SPEED = 5
                                     para guardar la gravedad, y
GRAVITY = 1
                                     PLAYER_JUMP_SPEED la fuerza del
PLAYER_JUMP_SPEED = 20
                                     salto.
class Mygame(arcade.Window):
    def __init__(self):
        super().__init__(SCREEN_WIDTH, SCREEN_HEIGHT, SCREEN_TITLE)
        arcade.set_background_color(arcade.csscolor.CORNFLOWER_BLUE)
        # Listas que contendran nuestros sprites
        self.coin_list = None
        self.wall_list = None
        self.player_list = None
        # Variable del sprite jugador
        self.player sprite = None
    def setup(self):
        self.player_list = arcade.SpriteList()
        self.wall_list = arcade.SpriteList()
        self.coin_list = arcade.SpriteList()
        # Crear el jugador
        image_source = "mario.png"
        self.player_sprite = arcade.Sprite(image_source, CHARTER_SCALING)
        self.player sprite.center x = 64
        self.player_sprite.center_y = 93
        self.player_list.append(self.player_sprite)
        # Crear el suelo
        for x in range(0, 1250, 64):
            wall = arcade.Sprite("ground.png", GROUND SCALING)
```

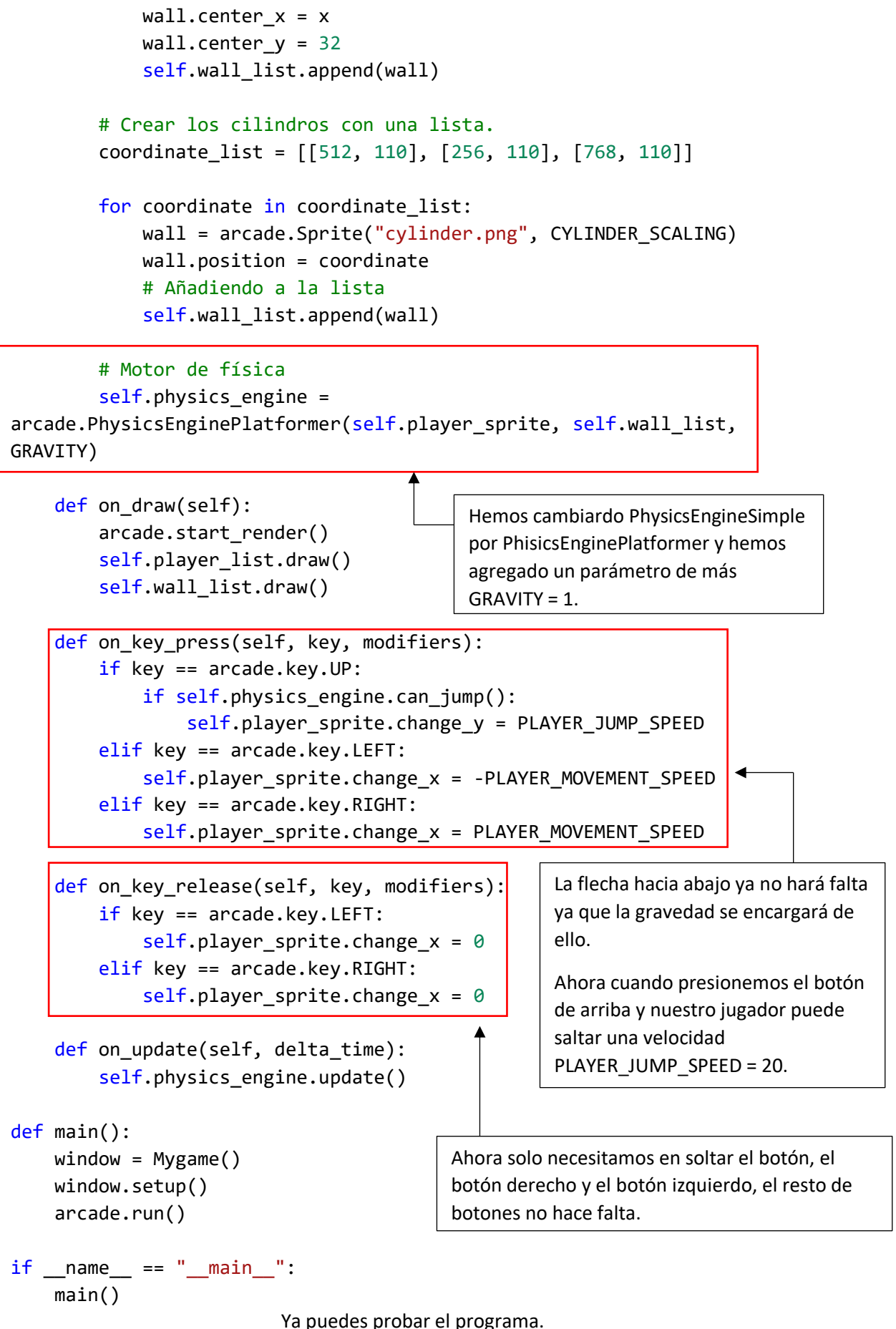